# FOR YOUR INFORMATION

## FYI FYI FYI FYI FYI FYI FYI FYI FYI

Issue 17-16

#### Date: 05/04/17

### NEW Juvenile Court Last Minute Information Filing System Transmission of Last Minute Information and Walk-On Request to Court

This FYI serves as notice that Last Minute Information (LMI) for the Court (DCFS 4216) and Walk-On Requests are to be uploaded into the new Juvenile Court Services Last Minute (JCLMI) Filing System. Effective, May 1, 2017, it is no longer permissible to fax or email Last Minute Information for the Court and Walk-On requests.

This process applies to LMI Only and Walk-On Reports. Do not submit Status Reviews, JDX/Dispo reports or Progress/Supplemental reports for court hearings via the JCLMI Filing System.

Please follow existing procedures for the delivery of all other reports which includes delivery by messenger service, in person, or through the Court Report Document Management System (CRDMS/(D2 Document system) if you are in a CRDMS/D2 office. Please refer to policy 0300-308.07 *Timeframes for Submissions of Court Reports* for existing guidelines of completing and submitting timely court reports.

LMIs should only be utilized when there are exceptional circumstances which are necessary to supplement a report that has already been submitted to court.

Attached are the instructions for uploading and submitting a document.

- Save the LMI or Walk-On Request as a PDF.
- Go to LA Kids under Web System Listings.
- Select: <u>Juvenile Court Last Minute Information Filing System</u> NEW!
- Upload the document into the LMI application and submit.
  - You will receive a notice on the screen that the LMI or Walk-on report was successfully uploaded. You can also go to the Home page of the JCLMI Filing System for a listing of all of your LMI and Walk-On filings.

#### For New Arraignment/Detention Hearings:

- For additional information received on the day the Petition is being prepared, send the LMI to IDC.
- For additional information received on the day of the Arraignment/Detention Hearing, use the JCLMI Filing System.
  - Obtain the Court Number from CWS/CMS.
  - Once you are in the JCLMI Filing System, if the case has not been assigned to a Department (Court Room), use the Court Department drop down menu and select: "New Detention".

Once you have successfully submitted the LMI or Walk-On, the designated Unit Clerks for each courtroom will access the report, print, and deliver the LMI to the courtroom and the Court Liaison Unit will process the Walk-On Reports.

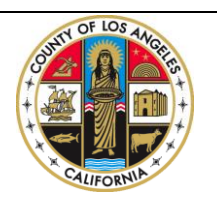

If you have any questions regarding this release please e-mail your question to:

Policy@dcfs.lacounty.gov

- 1. Go to LAKids website.
- 2. On the right side of the screen, Select Web systems listing and click on the URL link called Juvenile Court Last Minute Information (JCLMI) Filing System.
- 3. Enter your User ID: "e" in front of your employee number.
- 4. Enter your Internet Password.

| Juvenile Court Last Minute<br>Information Filing System                                                                                                    |  |  |  |  |
|----------------------------------------------------------------------------------------------------|--|--|--|--|
| User ID                                                                                                    |  |  |  |  |
| Password                                                                                                    |  |  |  |  |
| Login                                                                                                    |  |  |  |  |
| DCFS Password Reset                                                                                                    |  |  |  |  |
| Disclaimer: This system is to be used for LMI submission only! It is not to be<br>used for submission of any other court reports. The court reports will not be<br>process. |  |  |  |  |

5. Once log in, you will see your Home page with information on all uploaded LMI cases for 30 days.

| Home            | Upload D | ocument      | ent              |              |                  |                 |               |              |                    |                |
|-----------------|----------|--------------|------------------|--------------|------------------|-----------------|---------------|--------------|--------------------|----------------|
| Q- Go Actions V |          |              |                  |              |                  |                 |               |              |                    |                |
| Court No.       | Dept No. | Hearing Date | ROR Hearing Date | Hearing Type | Child First Name | Child Last Name | Download File | Submitted By | Submitted Date     | Processed Date |
| BK07440         | 420      | 04/11/2017   | -                | Adjudication | TASHAWN          | WILLIAMS        | Download File | Fong, Jerry  | 04/10/2017 01:35PM | -              |
| 123456          | 1        | 04/10/2017   | -                | -            | TEST 2           | TEST 1          | Download File | Fong, Jerry  | 04/10/2017 01:22PM | -              |
| 1234567         | 418      | 04/11/2017   | -                | -            | JERRY            | FONG            | Download File | Fong, Jerry  | 04/10/2017 08:59AM | -              |
| CK56745         | -        | 04/07/2017   | -                | -            | JERRY            | FONG            | Download File | Fong, Jerry  | 04/07/2017 04:21PM | -              |
|                 |          |              |                  |              |                  |                 |               |              |                    | 1 - 4          |

- 6. To upload a LMI or Walk-on, click on the "Upload Document" tab.
- 7. Select either "Last Minute Information" or "Court Walk-On Report Only".

| Record Management             |                                                   |  |  |  |
|-------------------------------|---------------------------------------------------|--|--|--|
| * Court Case Number<br>Next > | Last Minute Information Court Walk-On Report Only |  |  |  |

8. Either click on the up arrow button or type in the court case number (e.g. DK12345). If you select the up arrow button, a listing of court cases are available for you to select from. If the court case number is not available, you can manually enter the court case information.

| Search Dialog - Internet Explorer |
|-----------------------------------|
| Search Close                      |
| BK00402                           |
| BK01033                           |
| BK01219                           |
| BK05050                           |
| BK05174                           |
| CK01135                           |
| СК01470                           |
| CK01472                           |
| CK03033                           |
| CK04297                           |
| CK06036                           |
| CK06865                           |
| СК07610                           |
| CK08229                           |
| СК08799                           |
| СК09727                           |

9. Once the court case is found, click on the court case hyperlink to go into the detail information of the court case.

|           |                    | Last Minute Informat | tion      |                 |                 |     |
|-----------|--------------------|----------------------|-----------|-----------------|-----------------|-----|
|           |                    | O Court Walk-On Repo | ort Only  |                 |                 |     |
|           | * Court Case Numbe | er BK05174 🔊 🖉       |           |                 |                 |     |
|           |                    |                      |           |                 |                 |     |
| Court No. | Nearing Date       | Hearing Type         | Dept. No. | Oldest Child LN | Oldest Child FN | DOB |

- 10. Make sure information is correct and to upload the LMI scanned document, click on "Browse" to select the document to upload to the system.
- 11. Click on "Upload LMI" button and click "OK" to upload.
- 12. Go to the "Home Tab" to find the record you just uploaded.

| Home       | Upload Document      |                                                  |
|------------|----------------------|--------------------------------------------------|
| Record Mar | nagement             |                                                  |
| Upload Doc | :ument #             |                                                  |
|            | * Court No.          | BK05174                                          |
|            | * Hearing Date       | 04/27/2017                                       |
|            | ROR Hearing Date     |                                                  |
|            | * Court Dept. No.    | 405                                              |
| * Old      | est Child Last Name  | PAUL                                             |
| * Old      | est Child First Name | ADIANNA                                          |
|            | * PDF File Only      | C:\Users\e160190\Downloads\UserManual.pdf Browse |
| Cancel     |                      |                                                  |
| < Previous | Upload LMI           |                                                  |

1. To upload a new LMI, follow the steps from steps 6 through 11.

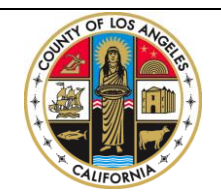

If you have any questions regarding this release please e-mail your question to:

Policy@dcfs.lacounty.gov